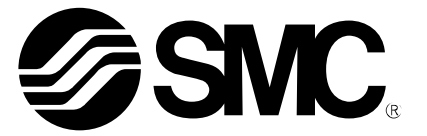

# **Operation Manual**

PRODUCT NAME

IP Address Setting Tool (Presetting Type)

MODEL / Series / Product Number

EX9-ZSW-IPC2

**SMC** Corporation

# **Table of Contents**

| 1. License Agreement                                       | 2 |
|------------------------------------------------------------|---|
| 2. Product Outline                                         | 3 |
| 3. Network Configuration Example                           | 4 |
| 4. Setting the Computer's IP Address                       | 5 |
| 5. IP address setting of the IP Address Setting Tool       | 5 |
| 6. Option Setting                                          | 7 |
| 7. Log monitor function                                    | 7 |
| 8. Import / Export Function                                | 8 |
| 9. Definitions and Terminology (Supplementary Explanation) | 9 |

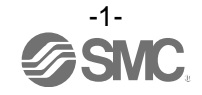

## 1. License Agreement

SMC Corporation (hereinafter referred to as "SMC") hereby grants the user (regardless of whether the user is a corporation or an individual) a license to use this software "SMC EtherNet/IP IP Address Setting Tool" (hereinafter referred to as "Software") according to this License agreement (hereinafter referred to as "Agreement") under the articles listed below.

Please check the content of this License Agreement, and only use it if you agree to all the terms and conditions herein. You cannot use this software, unless you agree with all the terms and conditions of this Licence Agreement.

## Article 1 (Grant of license)

- 1. This Software is intended for use with the respective SMC EtherNet/IP Target product (henceforth referred to as "Target product") and it can only be used with Target products, in accordance with this licence agreement.
- 2. This software can only be installed on a PC for the sole purpose specified in the preceding paragraph.

## Article 2 (Restrictions)

- 1. This software is not to be copied, except as specified in Article 1-2.
- 2. This software license is not to be transferred or loaned wholly or in part to a third party, either free of charge or for payment.
- 3. Modification, translation, adaptation or reverse engineering of this software is not permitted.
- 4. The user cannot use this software other than with the Target product.
- 5. This software cannot be used other than with the firmware which SMC provides.

### Article 3 (Other notices)

- 1. Read the "Safety Instructions", "Precautions", "Specific Product Precautions" and "Specifications" described in the manual for the equipment when using any Target product supported by this Software.
- 2. This Software and the Target product are subject to change without prior notice.

### Article 4 (Exemption of liability)

SMC cannot take any responsibility for any loss or damage incurred by the use of this Software or for any loss or damage that may occur as a consequence of the use of this software.

### Article 5 (Termination)

- 1. SMC has the full authority to terminate this agreement without notice and without any
- compensation in the event that any terms and conditions have been breached.

2. This Software and any copies thereof must be destroyed when this Agreement is terminated.

### Article 6 (Rights of this Software)

The copyright and any other rights of this Software are owned by SMC, and protected by Japanese copyright laws and international treaty provisions.

### Article 7 (Governing law and jurisdiction)

- 1. This Agreement shall be governed by Japanese law.
- 2. Any dispute arising from this Agreement shall be submitted in the first instance to the exclusive jurisdiction of the Tokyo District Court or the Tokyo Summary Court primarily.

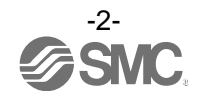

## 2. Product Outline

In order to connect an EtherNet/IP<sup>™</sup> product to an EtherNet/IP<sup>™</sup> network ("the network"), it is necessary to set the IP address of the product. The IP Address Setting Tool is used for setting the IP address during DHCP mode and Remote control mode.

Operating systems suitable for the IP Address Setting Tool are as follows:

Windows®XP (32/64bit) Windows®7 (32/64bit) Windows®8 (32/64bit) Windows®10 (32/64bit)

- \*1) Install Microsoft .NET Framework 4 or later before use.
- \*2) This tool might not operate correctly depending on the security setting of the PC. In that case, disable the security setting temporarily and try to use it again.

Applicable products are as follows:

EX260-SEN1/2/3/4 EX500-GEN2 EX600-SEN1/2/3/4 EX600-WEN1/2 JXC91/JXC92/JXC93 \*: When DHCP mode and Remote control mode are set

Make sure that all downloaded files are in the same folder as the EX9-ZSW-IPC2.exe file before use. DhcpServerDll.dll

PacketDotNet.dll <sup>(\*3)</sup> SharpPcap.dll <sup>(\*3)</sup> Etc.

\*3) This is the open source software.

For details, please refer to "open\_source\_License" which is located in the folder in which all of the downloaded files are saved.

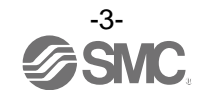

## 3. Network Configuration Example

Set the IP address while disconnected from the EtherNet/IP<sup>TM</sup> module (master).

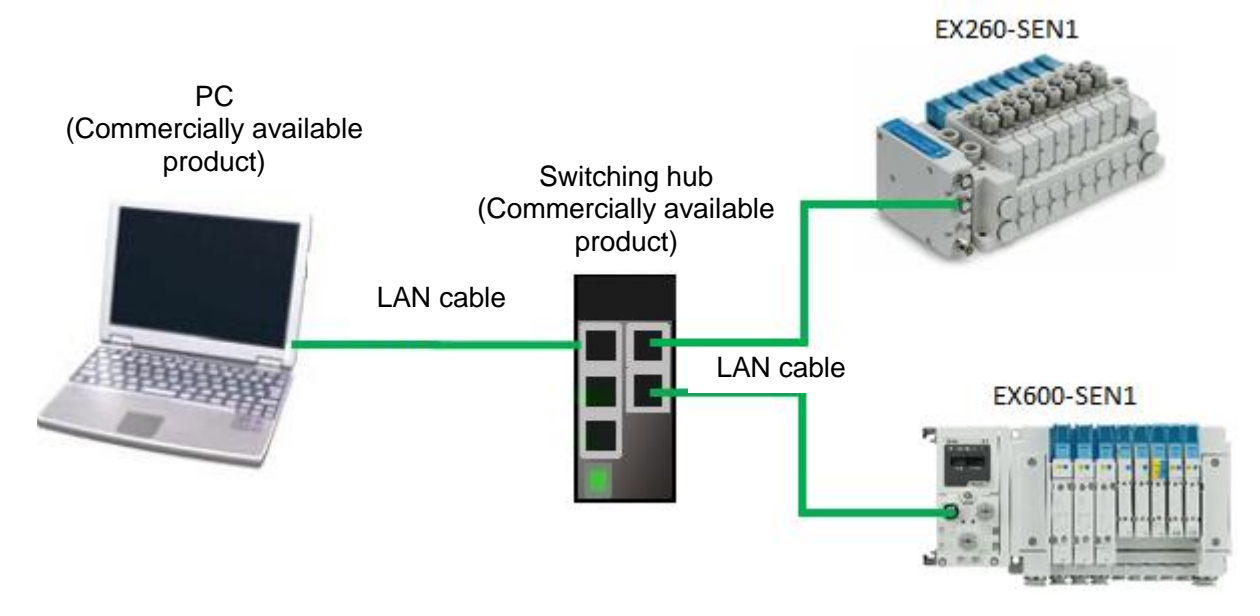

Fig. Network Configuration Example

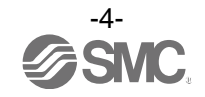

## 4. Setting the Computer's IP Address

Set the IP address of the PC according to step 1 or 2 below.

| No. | Display                                                                                                    | Instructions                                                                                                    |
|-----|----------------------------------------------------------------------------------------------------|----------------------------------------------------------------------------------------------------|
| (1) | Internet Protocol Version 4 (TCP/IPv4) Properties         General       Alternate Configuration         You can get IP settings assigned automatically if your network supports this capability. Otherwise, you need to ask your network administrator for the appropriate IP settings.         Optain an IP address automatically         Optain an IP address automatically         IP address:         Submet mask:         Lefault gateway:         Optain DNS server address automatically         Optain DNS server:         Alternate DNS server:         Alternate DNS server:         Alternate DNS server:         Alternate Server:         Otypidate settings upon exit         OK                                                                                                    | [When a DHCP server is installed on the network]<br>To automatically allocate the IP address using a<br>DHCP server,<br>Select the "Internet Protocol Version 4 (TCP/IPv4)<br>Properties" screen,<br>In the "General" tab window, select "Obtain an IP<br>address automatically",<br>Then click "OK".                                                                                                    |
| (2) | Internet Protocol Version 4 (TCP/IPv4) Properties         General         You can get IP settings assigned automatically if your network administrator for the appropriate IP settings.         Optain an IP address automatically         Optain an IP address:         IP address:         IP address enver:         IP address enver:         IP address enver:         IP address enver:      < | [When a DHCP server is not installed on the<br>network]<br>To specify the IP address directly without installing a<br>DHCP server,<br>Select the "Internet Protocol Version 4 (TCP/IPv4)<br>Properties" screen,<br>In the "General" tab window, select "Use the<br>following IP address:".<br>Enter values in the "IP address" and "Subnet mask".<br>Then click "OK".<br>Values entered in "IP address" and "Subnet mask"<br>must be set according to the network used.<br>* The display on the left shows an example:<br>IP address = 192.168.0.10<br>Subnet mask = 255.255.255.0 |

## 5. IP address setting of the IP Address Setting Tool

Set the IP address using the IP Address Setting Tool following the procedure (3) to (9) below.

| No. | Display                                                                                                    | Instructions                                                                                                    |
|-----|----------------------------------------------------------------------------------------------------|----------------------------------------------------------------------------------------------------|
| (3) | Image: Solid Decision of the solid section of the solid section of the solid | When the computer IP address is set<br>and the IP Address Setting Tool starts,<br>the License agreement screen will<br>appear.<br>If the terms of the agreement are<br>acceptable, select "I accept the terms<br>in the license agreement"<br>Then click "OK". |

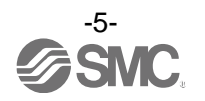

| (4) | IP       Network Setting         Interface         Realtek PCIe GBE Family Controller-[192.168.0.253]         255       255         255       255         0       0         0       0         0       0         0       0         0       0         0       0         0       0         0       0         0       0         0       0         0       0         0       0         0       0         0       0         0       0         0       0         0       0         0       0         0       0         0       0         0       0         0       0         0       0         0       0         0       0         0       0         0       0         0       0         0       0         0       0         0       0         0       0         0 | The Network Setting screen appear.<br>Select the network interface.<br>If this screen is not necessary to<br>appear the next time, tick the box for<br>"Do not show this dialog box at<br>startup".<br>After selecting, click the [OK] button.                                                                                                    |
|-----|----------------------------------------------------------------------------------------------------|----------------------------------------------------------------------------------------------------|
| (3) | Life     SMC IP Address Setting 1001 (Presetting 1ype)       File     Info       ●     ●       ●     ●       ●     ●       ●     ●       ●     ●       ●     ●       ●     ●       ●     ●       ●     ●       ●     ●       ●     ●       ●     ●       ●     ●       ●     ●       ●     ●       ●     ●       ●     ●       ●     ●       ●     ●       ●     ●       ●     ●       ●     ●       ●     ●       ●     ●       ●     ●       ●     ●       ●     ●       ●     ●       ●     ●       ●     ●       ●     ●       ●     ●       ●     ●       ●     ●       ●     ●       ●     ●       ●     ●       ●     ●       ●     ●       ●     ●       ●     ●       ●     ●                                                                      | the "AddRow" button to register the device for setting an IP address.                                                                                                    |
| (6) | BY SMC IP Address Setting Tool (Presetting Type)     File Info Help     W の 正 2010年1月 日本 1000年55 Submet/Mask Gateway HoStivane Onese Vendor/D Pr     1 1 1 1 1 1 1 1 1 1 1 1 1 1 1 1 1                                                                                                    | One line is added to the DeviceList.<br>Select the line and click the "Param<br>Setting" button.                                                                                                    |
| (7) | IP Address       MAC Address         IP Address       00: 23: C6: 00: 12: 34         Subnet/Mask       00: 23: C6: 00: 12: 34         © Use Default Value       00: 00: 00: 00: 00: 00: 00: 00: 00: 00:                                                                                                    | When the IP Address Setting screen<br>appears, set the device IP address<br>and MAC address to be registered.<br>After setting, click the [OK] button.<br>When the IP address is not held during<br>Remote control mode, tick the box for<br>"No storage Mode".                                                                                                    |
| (8) | P SMC IP Address Setting Tool (Presetting Type) File Info Help Option # 書 記 控 性 Device List I MAC IP Address Status VendorID I 1 00233C600 192168.0.10 2552255250 000.0                                                                                                    | After setting, information including the<br>set IP address for the device list will be<br>displayed.<br>When the setting of device information<br>is completed, click the " <b>Online</b> "<br>button.<br>*: It is not possible to maintain the IP<br>address (Storage Mode, Disable<br>DHCP) while communicating with the<br>EtherNet/IP <sup>TM</sup> module (master).<br>Set the IP address while disconnected<br>from the EtherNet/IP <sup>TM</sup> module<br>(master). |
| (9) | IP SMC IP Address Setting Tool (Presetting Type<br>File Info Help<br>受 上 / 論 語 語   腔 計<br>Device List                                                                                                    | When the setting is completed, the device information is displayed in the column for Status and Vendor ID. When the setting of all devices is completed, click " <b>Offline</b> ".                                                                                                    |

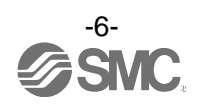

# 6. Option Setting

Set the optional function in accordance with steps 10 to 11 below.

| (10) | Device List     MAC     IP Address     Subnet/Mask     Gateway     HostName     Status     VendorID     Proc                                                                                                    | Unnecessary items can be hidden<br>using the Option Setting.<br>Click the "Option button" to display the<br>screen for Option Setting.                       |
|------|----------------------------------------------------------------------------------------------------|----------------------------------------------------------------------------------------------------|
| (11) | Object Filter       Image: Comparison of the comparison of the comparison of the | The Option Setting screen is<br>displayed.<br>Items with a tick in the box are<br>functioning.<br>Settings can be reset by clicking the<br>"Default" button. |

# 7. Log monitor function

It is possible to monitor the scanned status using this tool.

| (12) | IP                                                                                                    | Option Setting                                                                                                    | ×                                                                                        |                     | Display the option                                            |
|------|----------------------------------------------------------------------------------------------------|----------------------------------------------------------------------------------------------------|------------------------------------------------------------------------------------------|---------------------|---------------------------------------------------------------|
|      | Object Filter                                                                                                    | SubnetMask     Gateway     Vendor ID     Product Code     Product Name     Comment  ork Setting dialog at startup tress from Device List | Status Filter  NotAllocated  Allocated  Lost  OtherNetwork Be detected by ARP  OK Cancel |                     | screen and check the<br>LogMonitor.                           |
| (13) | IP         File Help         Off ON A         Device List         MAC Address         ▶ 1         Log Monitor         Clear         Ready | SMC IP Address Setting To                                                                                                    | ol (Presetting Type) Status VendorID ProductCode Revision Filter                         | ProductName Comment | The Log Monitor window<br>is displayed on the main<br>screen. |

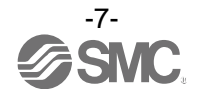

| (14) | Log Monitor [2018/06/07 12:15:01 ]> Set database success! MAC 00:23:C6:00:12:34 IP 192.168.0.10 [2018/06/07 12:15:09 ]> No HICP target ! [2018/06/07 12:15:09 ]> Sean Success by EIP MAC 00:23:C6:00:12:34 IP 192.168.0.10 [2018/06/07 12:15:09 ]> Get Interface Configuration success MAC 00:23:C6:00:12:34 IP 192.168.0.10 [2018/06/07 12:15:09 ]> Get startup configuration success : stored value MAC:00:23:C6:00:12:34 IP 192.168.0.10 [2018/06/07 12:15:09 ]> Get startup configuration success : stored value MAC:00:23:C6:00:12:34 IP 192.168.0.10 [2018/06/07 12:15:09 ]> CheckOnlineMethod : Online check true! MAC 00:23:C6:00:12:34 IP 192.168.0.10 [2018/06/07 12:15:09 ]> CheckOnlineMethod : Online check true! MAC 00:23:C6:00:12:34 IP 192.168.0.10 [2018/06/07 12:15:09 ]> CheckOnlineMethod : Online check true! MAC 00:23:C6:00:12:34 IP 192.168.0.10 [2018/06/07 12:15:09 ]> CheckOnlineMethod : Online check true! MAC 00:23:C6:00:12:34 IP 192.168.0.10 [2018/06/07 12:15:09 ]> CheckOnlineMethod : Online check true! MAC 00:23:C6:00:12:34 IP 192.168.0.10 [2018/06/07 12:15:09 ]> CheckOnlineMethod : Online check true! MAC 00:23:C6:00:12:34 IP 192.168.0.10 [2018/06/07 12:15:09 ]> CheckOnlineMethod : Online check true! MAC 00:23:C6:00:12:34 IP 192.168.0.10 [2018/06/07 12:15:09 ]> CheckOnlineMethod : Online check true! MAC 00:23:C6:00:12:34 IP 192.168.0.10 [2018/06/07 12:15:09 ]> CheckOnlineMethod : Online check true! MAC 00:23:C6:00:12:34 IP 192.168.0.10 [2018/06/07 12:15:09 ]> CheckOnlineMethod : Online check true! MAC 00:23:C6:00:12:34 IP 192.168.0.10 [2018/06/07 12:15:09 ]> CheckOnlineMethod : Online check true! MAC 00:23:C6:00:12:34 IP 192.168.0.10 [2018/06/07 12:15:09 ]> CheckOnlineMethod : Online check true! MAC 00:23:C6:00:12:34 IP 192.168.0.10 [2018/06/07 12:15:09 ]> CheckOnlineMethod : Online check true! MAC 00:23:C6:00:12:34 IP 192.168.0.10 [2018/06/07 12:15:09 ]> CheckOnlineMethod : Online check true! MAC 00:23:C6:00:12:34 IP 192.168.0.10 [2018/06/07 12:15:09 ]> CheckOnlineMethod : Online | When scanning or IP<br>address setting is<br>performed, the<br>processed information is<br>displayed as a log.                              |
|------|----------------------------------------------------------------------------------------------------|----------------------------------------------------------------------------------------------------|
| (15) | Log Monitor           [20180607 12:15:01]> Set database success! MAC 00:23:C6:00:12:34 IP 192.168.0.10           [20180607 12:15:09]> Get Interface Configuration Success           MAC 00:23:C6:00:12:34 IP 192.168.0.10           [20180607 12:15:09]> Get Hostmane Success           MAC 00:23:C6:00:12:34 IP 192.168.0.10           [20180607 12:15:09]> Get Hostmane Success           MAC 00:23:C6:00:12:34 IP 192.168.0.10           [20180607 12:15:09]> Get startup configuration success : stored value           MAC 00:23:C6:00:12:34 IP 192.168.0.10           [20180607 12:15:09]> CheckOnline/Method : Online check true! MAC 00:23:C6:00:12:34 IP 192.168.0.10           [20180607 12:15:29]> Set database success! MAC 00:23:C6:00:12:34 IP 192.168.0.10           [20180607 12:15:29]> Set database success! MAC 00:23:C6:00:12:34 IP 192.168.0.10           [20180607 12:15:29]> Set database success! MAC 00:23:C6:00:12:34 IP 192.168.0.10           [20180607 12:15:29]> Set database success! MAC 00:23:C6:00:12:34 IP 192.168.0.10                                                                                                    | Enter a keyword to Filter<br>the log, and click the<br>Filter button.<br>The line in which the<br>entered keyword is<br>shown is displayed. |
| (16) | Log Monitor                                                                                                    | To clear the Log Monitor<br>information, click the<br>Clear button.<br>The display will be<br>cleared.                                      |

# 8. Import / Export Function

This tool stores the set device list as a file in CSV format. The file can be used the next time.

| (17) | IP SMC IP Address Setting                                                                                                    | For data storage, click "Export" and store the CSV file in the folder of your |
|------|----------------------------------------------------------------------------------------------------|-------------------------------------------------------------------------------|
|      | File     Info     Help       Import     =     22       Export     =                                                                                                    | choice.<br>Click "Import" and select the CSV file<br>to read the data.        |
|      | Latt         IAC         IP Address         SubnetMask         Gateway         HostName           1         00:23:C6:00:         192.168.0.10         255.255.0         0.0.0.0         1 |                                                                               |

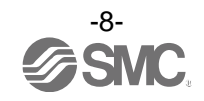

# 9. Definitions and Terminology (Supplementary Explanation)

| $\searrow$ | Terminology         | Definition                                                                                                    |
|------------|---------------------|----------------------------------------------------------------------------------------------------|
| D          | DHCP                | A protocol that automatically allocates information necessary to be registered to use the network, such as an IP address, to individual devices connected to the TCP/IP network.                                                              |
|            | DHCP mode           | Mode to obtain an IP address from the DHCP Server. The IP address will be lost when the power supply is disconnected. Refer to the operation manual for setting the product.                                                                  |
|            | DHCP server         | DHCP is an abbreviation of Dynamic Host Configuration<br>Protocol". It is a server that automatically allocates information<br>necessary to be registered to use the network, such as an IP<br>address, to individual devices on the network. |
| I          | IP address          | A 32 bit digit sequence which is assigned to identify devices which are connected to the network.                                                                                                    |
| М          | MAC address         | A unique number inherent to all devices connected to an EtherNet/IP <sup>™</sup> network.                                                                                                    |
| R          | Remote control mode | Mode in which the IP address obtained via the DHCP server can be held. Refer to the operation manual for setting the product.                                                                                                    |
| S          | Subnet mask         | Numerical values that define the range of the numerical string within the IP address used on the network.                                                                                                    |
|            | Switching hub       | Device that operates as a relay in the network.                                                                                                    |

Please refer to the table below for glossary.

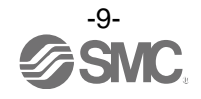

#### **Revision history**

A: Contents are added. [August 2018]

# **SMC** Corporation

4-14-1, Sotokanda, Chiyoda-ku, Tokyo 101-0021 JAPAN Tel: + 81 3 5207 8249 Fax: +81 3 5298 5362 URL <u>http://www.smcworld.com</u>

NOTE: Specifications are subject to change without prior notice and any obligation on the part of the manufacturer. EtherNet/IP<sup>™</sup> is a trademark of ODVA. © 2018 SMC Corporation All Rights Reserved.

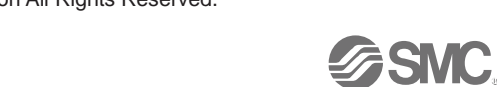